くすんだ黄色のフォルダはコピー失敗の状態です。

よくある例として、下記のように細別の「掘削」を細別の下(代価のレベル)に貼り付けた場合です。

| ਊ スーパーエスコンプラス 5.1.0.3 [191217TEST.xml] [ローカル接続 | 1                                         |                                       |                                         |            |
|------------------------------------------------|-------------------------------------------|---------------------------------------|-----------------------------------------|------------|
| ファイル(F) 編集(E) 表示(V) ツール(T) ヘルプ(                | Ð                                         |                                       |                                         |            |
| 新規 献 保存 印刷 切り取り コピー 貼り付け                       | - フ (***********************************  | 予算作業日                                 | ]<br>一 2 i<br>1 数 設計書 試し                | 计算编集 LCC   |
| ▶ ● ▲ ● ● ● ● ● ● ● ● ● ● ● ● ● ● ● ● ●        |                                           | ● ● ● ● ● ● ● ● ● ● ● ● ● ● ● ● ● ● ● | ▲ ● ● ● ● ● ● ● ● ● ● ● ● ● ● ● ● ● ● ● | ×          |
| 直接工事 工場製作 間接工事                                 |                                           | 摘要·金额                                 | ● 作業量                                   | אינאב      |
| □ 🤣 直接工事費計                                     | 名称 テスト細別                                  | 摘要                                    |                                         |            |
| 白                                              | 規格                                        |                                       |                                         |            |
|                                                | 単位 式 . 数量 1.000 単価 676,555                | 金額                                    | 676,55                                  | 5          |
|                                                |                                           |                                       |                                         |            |
| □                                              | 摘要コード 規格                                  |                                       | 里1辺                                     | <b>殺</b> 重 |
| 日本 「日本」 トスト細方」                                 | KA 06 01 0001 パックホウ掘削積込(地山)山積0.8m3平積0.6m3 |                                       | m3                                      | 3,000.000  |
|                                                |                                           |                                       | m                                       | 1.000      |
|                                                |                                           |                                       |                                         |            |
| 細別を細別の下に                                       |                                           |                                       |                                         |            |
| コピーした場合                                        | 削除します                                     |                                       |                                         |            |

一旦、くすんだ黄色のフォルダは削除します。

## 細別は種別の下に貼り付けてください。

| 📓 スーパーエスコンプラス 5.1.0.3 [191217TEST.xml] [ローカル持 | 卷続]                                                               |          |                |
|-----------------------------------------------|-------------------------------------------------------------------|----------|----------------|
| ファイル(F) 編集(E) 表示(V) ツール(T) ヘル                 | <del>)</del> (H)                                                  |          |                |
| 新規 副 保存 印刷 切り取り コピー 貼り付                       | 1000 1000 1000 1000 1000 1000 1000 100                            | 設計書 話し   | 計算結果 LCC       |
| ▶ ▶ ↓ ● ↓ ● ↓ ● ↓ ● ↓ ● ↓ ● ↓ ● ↓ ● ↓ ●       | - ジャンション - サー道加 ユーザー変更 代価検索 代価印刷 重機 水替                            |          | ×  <br>削除      |
| 直接工事工場製作間接工事                                  | _ コード 摘要·金額                                                       | 作業量      | אינאב          |
| □参 直接工事費計                                     |                                                                   |          |                |
| 白                                             |                                                                   |          |                |
|                                               | 単位 式 数最 1.000 単価 676.555 全額                                       | 676.55   | 5              |
|                                               |                                                                   | 010100   | <u> </u>       |
|                                               |                                                                   | —— 単位    | 数量             |
| テスト細別                                         |                                                                   | Landon L | li estatute    |
| 📄 🗇 ハシックホウ掘削積込(地山                             |                                                                   | 一 式      | 1.000          |
| □ 二 2 2 2 2 2 2 2 2 2 2 2 2 2 2 2 2 2 2       | 振削                                                                | m        | 1.000          |
|                                               |                                                                   |          |                |
|                                               |                                                                   |          |                |
| 1)貼り付けたい細別の                                   | - 一 一 一 一 一 一 一 一 一 一 一 一 一 一 一 一 一 一 一                           |          |                |
| トの毎別を選択                                       | ◎ ユーザー(1回・回・道)(1)) ◎ ユーザー(1回・回・回・回・回・回・回・回・回・回・回・回・回・回・回・回・回・回・回・ |          |                |
| 上の推別を選択                                       |                                                                   | 副の中が表示   | <b>テされますので</b> |
| (例)テスト種別の下に                                   |                                                                   |          |                |
|                                               | 🤹 🎫 🛛 空いているスペースを「右クリック」し「                                         | 貼り付け」を   | してください         |
| 細別を貼り付けますの                                    | <ul> <li>▲ 本省 (IV)</li> <li>● 上移動(U)</li> </ul>                   |          |                |
|                                               | • 下移動(0)                                                          |          |                |
| で「ナスト裡別」を選択                                   | A 切り取り(T) R コピー(C)                                                |          |                |
|                                               | All Rely(d)t(p)                                                   |          |                |
|                                               | ■対象外設定 >                                                          |          |                |
|                                               | 実行予算 ▶                                                            |          |                |
|                                               | テータベースへ登録<br>データベースの更新                                            |          |                |
|                                               | ■ 別の適用年月で施工パッケージ通加 →                                              |          |                |